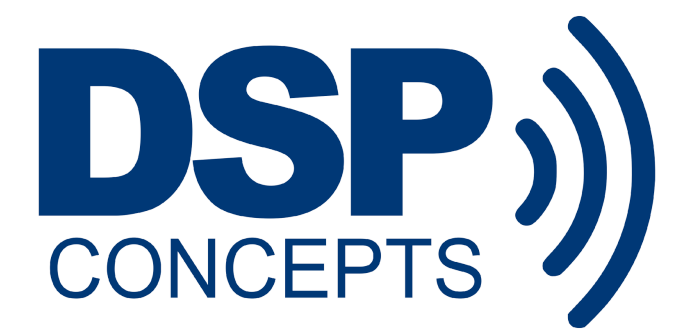

# AUDIO WEAVER LINUX INTEGRATION GUIDE

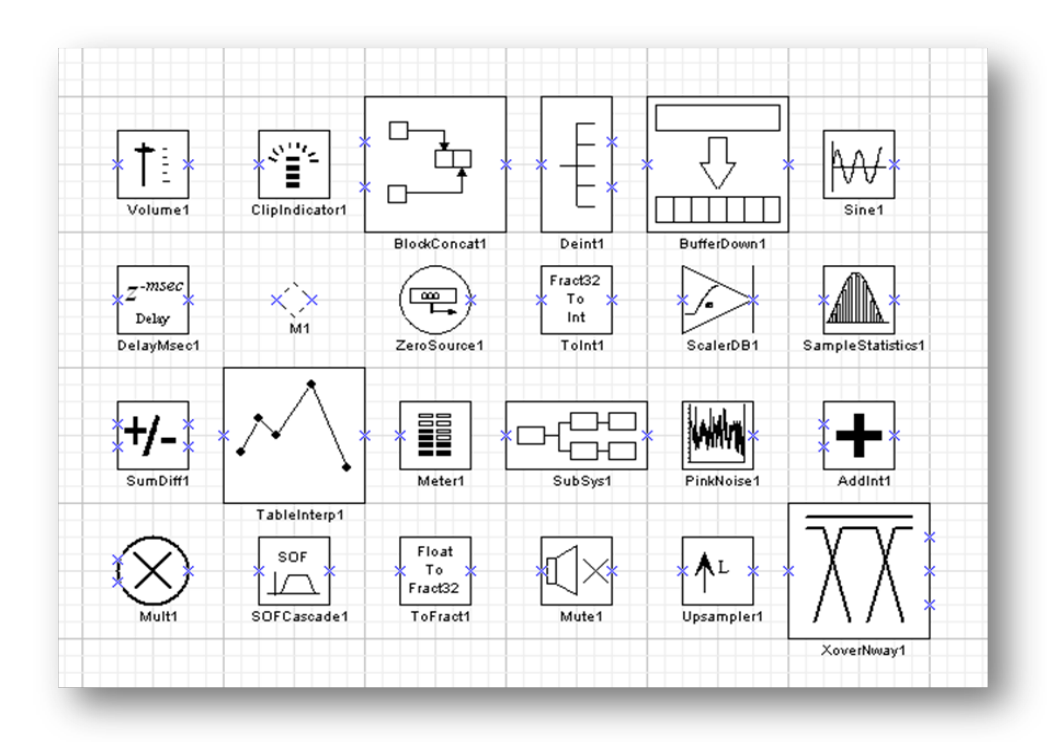

Feb. 2017

#### DSP Concepts, LLC.

Copyright Information

© 2006-2017 DSP Concepts, LLC., ALL RIGHTS RESERVED. This document may not be reproduced in any form without prior, express written consent from DSP Concepts, LLC.

Printed in the USA.

Disclaimer

DSP Concepts, LLC reserves the right to change this product without prior notice. Information furnished by DSP Concepts is believed to be accurate and reliable. However, no responsibility is assumed by DSP Concepts for its use; nor for any infringement of patents or other rights of third parties which may result from its use. No license is granted by implication or otherwise under the patent rights of DSP Concepts, Inc.

| Version | Date        | Description                                  | Author |
|---------|-------------|----------------------------------------------|--------|
| 01      | 2017.Feb.06 | Original document + TOC + formatting changes | AN     |
|         |             |                                              |        |
|         |             |                                              |        |
|         |             |                                              |        |
|         |             |                                              |        |

## **Change Log**

## **Table of Contents**

| 1. Introduction                                    | 2 |
|----------------------------------------------------|---|
| 2. Running Audio Weaver Server on the Linux Target | 2 |
| 3. Connecting to Audio Weaver Designer             | 3 |
| 3.1 Audio Weaver Designer Version 4.x              | 3 |
| 3.2 Audio Weaver Designer Version 5.x              | 4 |
| 4. Profiling an Audio Weaver Design                |   |
| 5. Running a Script From the Command Line          |   |
| 6. Troubleshooting                                 |   |

# 1. Introduction

The Audio Weaver command-line server (AWE\_command\_line) is an application that runs on Linux targets and listens to TCP/IP commands from the Audio Weaver Designer Windows application. DSP Concepts releases different versions of this application for various processor architectures such as ARM Cortex-A and Intel x86. AWE\_command\_line should theoretically run on most Linux distributions. As a baseline, the distributions used for testing at DSP Concepts are:

- Raspbian Jessie Lite (for Raspberry Pi platforms): <u>https://www.raspberrypi.org/downloads/raspbian/</u>
- eewiki Debian (for other platforms): <u>https://www.eewiki.net/display/linuxonarm/Home</u>

For those using a different distribution, there are a few requirements and optional configurations to be aware of:

 AWE\_command\_line requires ALSA libraries to be installed. The ALSA drivers on many audio SoC devices are not well supported. For this reason, it is recommended that an USB audio card (such as <u>https://www.amazon.com/dp/B00NMXY2MO</u>) be used for initial testing.

# 2. Running Audio Weaver Server on the Linux Target

A basic invocation of the AWE\_command\_line server looks like this: sudo ./AWE\_command\_line

sudo is required to spawn some real-time threads.

The startup screen looks something like this:

debian@rpi2 AudioWeaver \$ sudo ./AWE\_command\_line
Audio Weaver Server
Copyright (c) DSP Concepts 2006-2016

Target Information Name: Linux Version: 1.0.0.4 Processor type: CortexA7 Profile clock rate: 10 MHz Sample rate: 44100 Hz Basic block size: 32 samples Supports object ID addressing: Yes

```
Supports SetID: Yes
Supports set/get merge: Yes
Communication buffer size: 264 words
Is floating point: Yes
Is FLASH supported: Yes
>
```

Typing exit in the above prompt will cause the application to exit.

AWE\_command\_line will detect audio devices on startup, and combine their channels (if possible). Further audio device configuration can be done by modifying the AWE\_CmdLine.ini before restarting AWE\_command\_line.

Here's an example of a portion of AWE\_CmdLine.ini:

```
[MergeInputDevices]
Device0=1`USB Audio Device(0)
Device1=1`USB Audio Device(1)
[MergeOutputDevices]
Device0=1`USB Audio Device(0)
Device1=1`USB Audio Device(1)
```

```
To disable USB Audio Device(1), simply replace the 1` with 0`:

[MergeInputDevices]

Device0=1`USB Audio Device(0)

Device1=0`USB Audio Device(1)

[MergeOutputDevices]

Device0=1`USB Audio Device(0)

Device1=0`USB Audio Device(1)
```

Note that the input section and the output section each need one or more enabled audio devices.

# 3. Connecting to Audio Weaver Designer

## 3.1 Audio Weaver Designer Version 4.x

The Audio Weaver Designer Windows application can be downloaded from here: <u>http://www.dspconcepts.com/products/audio-weaver</u>

- Set the Connection Type to Remote Server:
   File->Global Preferences->[Server Connection->Connection Type->Remote Server]
- (2) Set the Remote Connection String to **12001,15001,<ipaddr>**: File->Global Preferences->[Server Connection->Connection Type->**12001,15001,<ipaddr>**]

#### DSP Concepts, LLC.

#### Audio Weaver Linux Integration Guide

where <ipaddr> is the IP address of the the remote Linux platform running the AWE\_command\_line\_application. 12001 is currently not used. 15001 is the default socket port used to talk to AWE\_command\_line -- the defaults can be changed through a switch to AWE\_command\_line.

- (3) Set the Source to Line Input: File->File Properties>[PC Audio>Source->Line Input]
   File input is not supported in the current Linux release
- (4) Click the Reconnect to Server icon
- (5) Click the Build and Run icon

## 3.2 Audio Weaver Designer Version 5.x

- Set the Connection Type to Remote Server: File->Global Preferences->[Server Connection->Connection Type->Remote Server]
- 2. Set the Remote Connection String to 12001,15001,<ipaddr>: File->Global Preferences->[Server Connection->Connection Type->12001,15001,<ipaddr>] where <ipaddr> is the IP address of the the remote Linux platform running the AWE\_command\_line\_application. 12001 is currently not used. 15001 is the default socket port used to talk to AWE\_command\_line -- the defaults can be changed through a switch to AWE\_command\_line.
- Set the Source to Line Input: Layout->Layout Properties>[PC Audio>Source->Line Input]
   File input is not supported in the current Linux release
- 4. Click the Reconnect to Server icon
- 5. Click the Build and Run icon

## 4. Profiling an Audio Weaver Design

For profiling, standard utilities like htop and pidutils can be used. AWE\_command\_line spawns a number of threads. The most compute-intensive is the AudioThread (scheduled as a real-time thread).

# 5. Running a Script From the Command Line

When a design is debugged, the connection to the Audio Weaver Designer is no longer necessary. An Audio Weaver script can be invoked directly from the command line:

sudo ./AWE\_command\_line -script:awe-scripts/AutoAmpExample.aws -nocmd

# 6. Troubleshooting

The AWE\_command\_line application writes logging information to /tmp/awelog.txt. This can be very useful for debugging runtime issues.